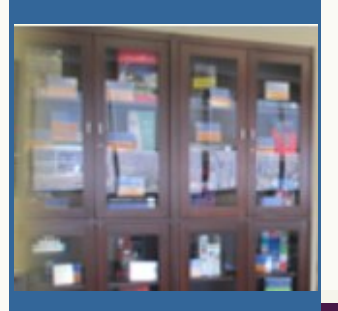

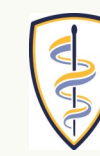

HOFSTRA NORTHWELL SCHOOL of MEDICINE AT HOFSTRA UNIVERSITY"

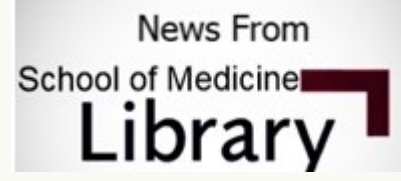

June 2017

Updates on new services and tips for efficient access to all library resources

Inside this issue:

1

1

2

2

2

2

pubshub

MedEd

Resources LibGuide

BMJ Case

VisualDx—

Filter Image

ClinicalKey

Function

Faculty Author Collection

Reports

## Featured Resources

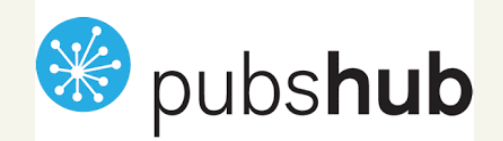

pubshub is a web-based repository about medical journals and conferences. The resource covers most disciplines and includes information on the journal impact factor, circulation, time to acceptance, and much more. This resource can be used when deciding on which publication or conference to submit to.

Please note that the URL for pubshub has recently changed. If you already have the site bookmarked, make sure you change the link.

Click <u>here</u> to access pubshub from the SOM Library or <u>here</u> to access pubshub from a Northwell Health campus.

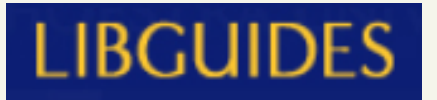

### Medical Education Resources LibGuide

Did you know that the School of Medicine library has a LibGuide dedicated to medical education resources?

The guide contains helpful information on journals, books, and online resources specific to undergraduate, graduate, and continuing medical education and tips for publishing in these resources

Click <u>here</u> to access the LibGuide.

Note: To access the subscribed resources on this guide, you must use your Hofstra username and password. Some of the ebook titles are available via *EMIL*.

## **BMJ Case Reports**

#### *BMJ Case Reports*— How to Bypass the Publishing Fee

Interested in submitting a case to *BMJ Case Reports*? The library is an Institutional Fellow! This means that faculty, GME trainees, and other staff do not have to pay the Fellowship fee when submitting to this publication.

Please contact the library for additional information about the code.

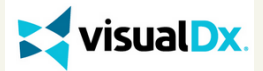

VisualDx— Filter by Skin Pigmentation

This <u>tutorial</u> shows you how to apply filters to images in VisualDx. One of the filters featured allows you to filter by skin pigmentation.

Click <u>here</u> to access VisualDx from the SOM Library or <u>here</u> to access from a Northwell Health campus.

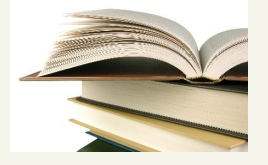

# Have you written a book chapter or a book?

The Health Sciences Library's Faculty Author Collection displays books authored by Northwell Health and Hofstra Northwell SOM faculty.

Contact <u>Wendy Herman</u> for further information on displaying your work!

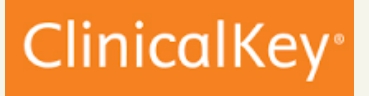

### Click <u>here</u> to access the latest content updates from ClinicalKey

You must be on either the Northwell Health campus or the SOM to access the full-text links provided on the Content Updates page.

### **Questions or Comments?**

If you have any inquiries about library resources, please contact <u>Wendy Herman</u>, Head of Education and Access Services.

## Visit our Website